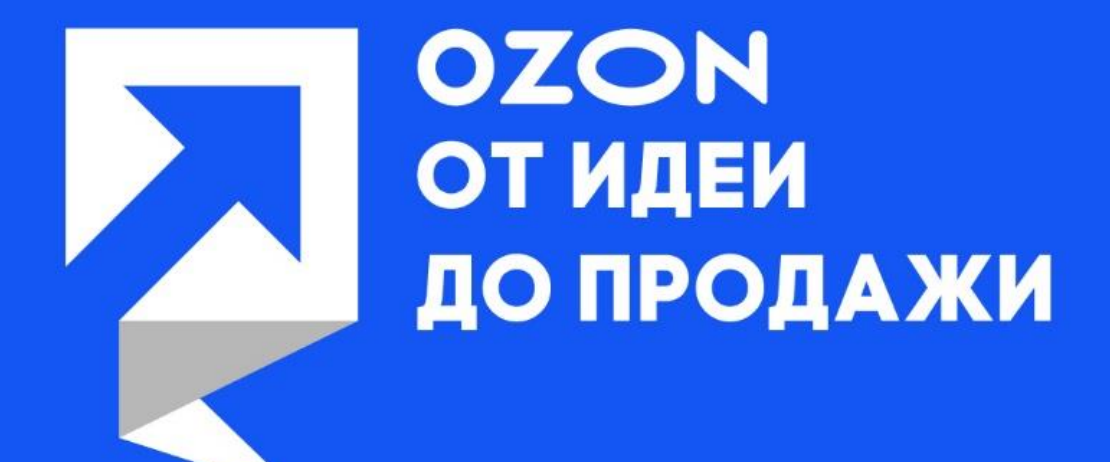

Инструкция для подачи заявки на участие в обучающем форуме-марафоне «Ozon – от идеи до продажи»

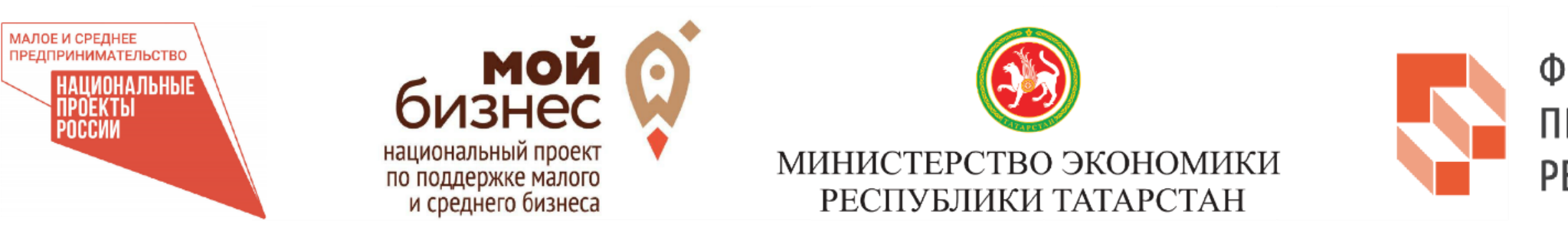

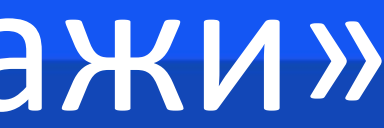

ФОНД ПОДДЕРЖКИ ПРЕДПРИНИМАТЕЛЬСТВА РЕСПУБЛИКИ ТАТАРСТАН

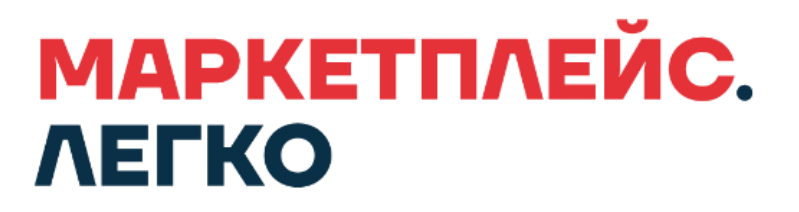

## 1. Введите в поисковой строке браузера название платформы МСП.РФ

| Google | мсп рф                                                                                                    | ₽ Q                                                                                                    | ۰۰ ۱ |
|--------|----------------------------------------------------------------------------------------------------|----------------------------------------------------------------------------------------------------|------|
|        | 🔍 Все 🗉 Новости 🗔 Картинки 🖓 Карты 🔗 Покупки 🚦 Ещё Инстр                                                                                                    | рументы                                                                                                    |      |
|        | Результатов: примерно 12 000 000 (0,51 сек.)                                                                                                    |                                                                                                    |      |
|        | https://мсп.рф ▼<br>Цифровая платформа МСП                                                                                                    | Find long-tail keywords for "мсп рф"                                                                                                    |      |
|        | Государственная платформа поддержки предпринимателей. Онлайн-доступ к<br>государственным и бизнес-услугам. Здесь вы найдете региональные меры поддержки,<br>Авторизация · Бизнес-обучение · Статистика · Получение кредита                                                                                                    | SEO Difficulty44/100Brand QueryNoOff-Page<br>Difficulty51/100On-Page<br>Difficulty31/100                                                                                                    |      |
|        | https://мойбизнес.pф • Traf/mo (us): 0/0 - Kw (us): 0/0                                                                                                    | How these metrics are calculated Detailed breakdown                                                                                                    |      |
|        | Национальный онлайн-портал для предпринимателей<br>Заемное финансирование на 170 млрд рублей будет доступно МСП в 2022 году 16<br>марта состоялся вебинар Минэкономразвития РФ на тему «Антикризисные продажи<br>MOZ DA: 38/100 (+6%) Ref Dom: 1.9K Ref Links: 345.98K Spam Score: 21%                                          | <ul> <li>Latest Videos From Keywords Everywhere</li> <li><u>Content Gap Analysis</u></li> <li><u>SEO Competitor Analysis</u></li> <li><u>Moz Backlink Metrics</u></li> <li><u>Check Website Traffic</u></li> <li><u>SEO Difficulty Metrics</u></li> <li><u>Pinterest Competition Analysis</u></li> </ul> |      |
|        | https://corpmsp.ru Traf/mo (us): 0/0 - Кw (us): 0/0<br>Поддержка малого и среднего предпринимательства (МСП<br>О Корпорации Банкам и кредитным организациям Организациям инфраструктуры<br>поддержки Органам власти субъектов РФ Пресс-служба Контакты.<br>MOZ DA: 40/100 (+3%) Ref Dom: 4.97K Ref Links: 15.05M Spam Score: 2% | Trend Data For "мсп рф" (Global)         7d       30d       3mo       12mo       5yrs       All Time                                                                                                    |      |
|        | Похожие запросы                                                                                                    | Search                                                                                                    |      |
|        | Какие предприятия относятся к малым?                                                                                                    |                                                                                                    |      |
|        |                                                                                                    | 2004 2008 2012 2017 2021                                                                                                    |      |

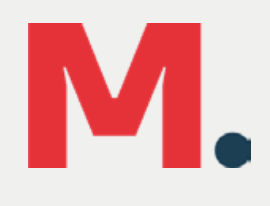

### 2. Зайдите на платформу и нажмите на кнопку «Войти»

Платформа работает в тестовом режиме

Сервисы Бизнес-обучение

Статистика

....

## Цифровая платформа МСП

ГОСУДАРСТВЕННАЯ ПЛАТФОРМА ПОДДЕРЖКИ ПРЕДПРИНИМАТЕЛЕЙ

#### Бизнес-обучение

Развивай себя и свой бизнес. На любом этапе, в любой сфере

Узнайте о полезных сервисах и

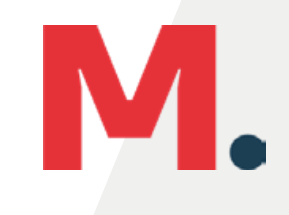

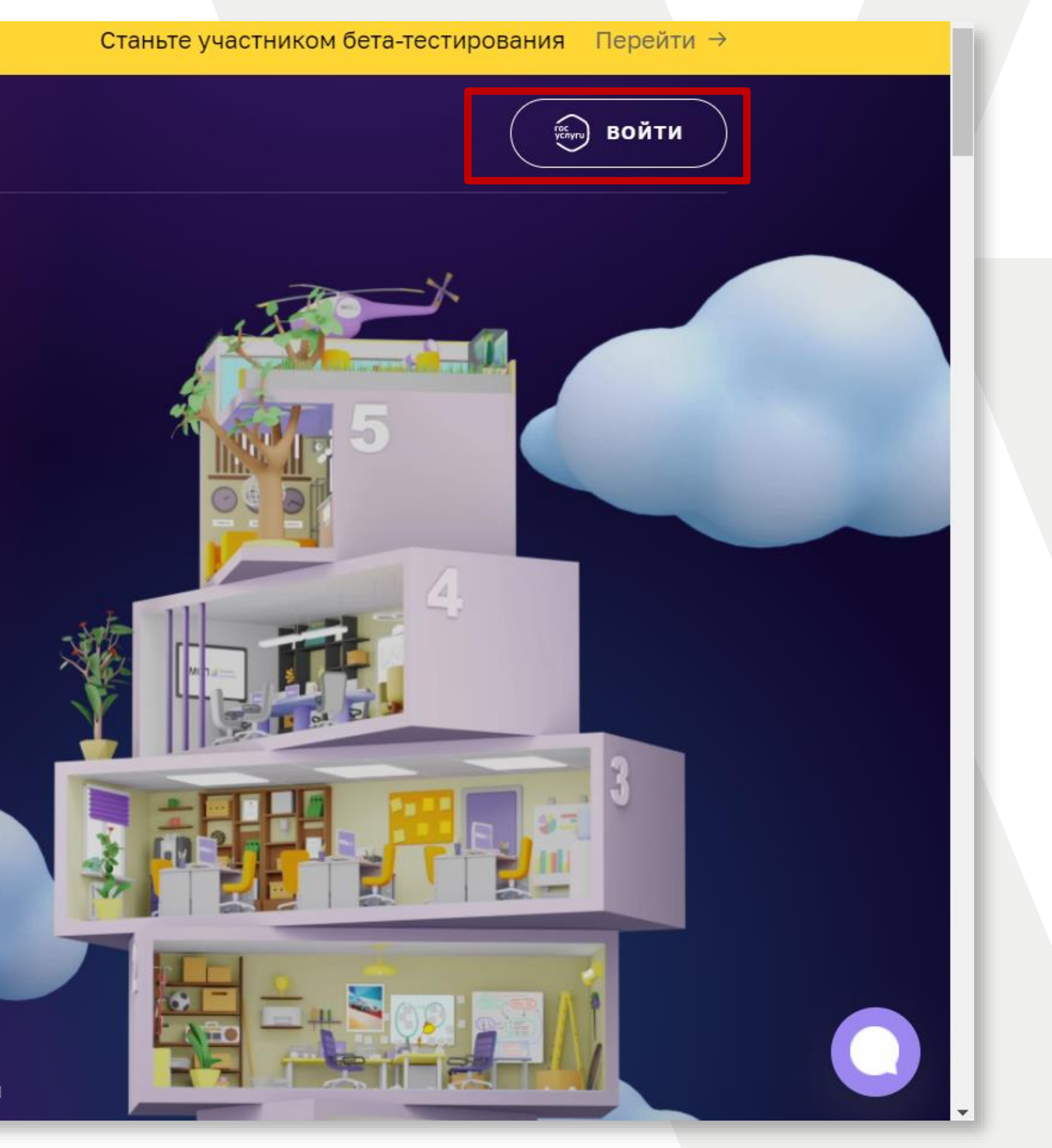

## 3. Пройдите авторизацию через госуслуги

|                    |                       | <b>ГОСУСЛУГИ</b> Единая система<br>идентификации и аутенти |
|--------------------|-----------------------|------------------------------------------------------------|
|                    |                       | <b>Вход</b><br>Цифровая платформа МСП                      |
|                    |                       | Другой пользователь                                        |
|                    |                       | Пароль                                                     |
|                    |                       | Войти                                                      |
|                    |                       | Я не знаю пароль                                           |
|                    |                       | Вход с помощью электронной подпис                          |
| Помощь и поддержка | Условия использования | Политика конфиденциальности                                |

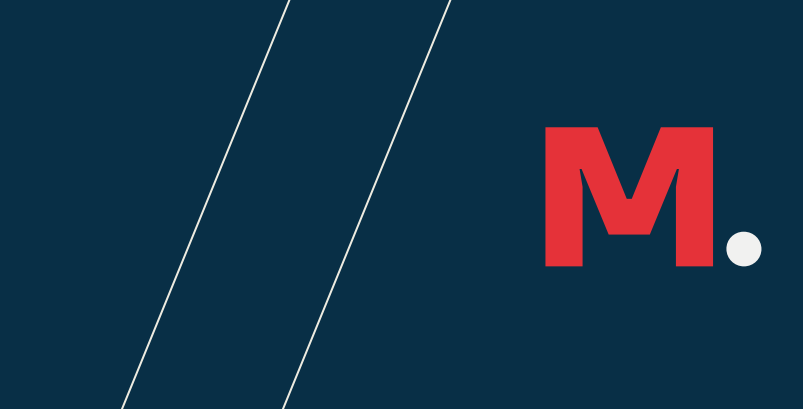

#### фикации

### 

Куда ещё можно войти с паролем от Госуслуг?

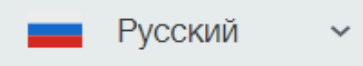

## 4.Войдите в свой Личный Кабинет и выберите вкладку «Сервисы» на верхней панели.

| $\leftarrow \   \rightarrow$ | С 🔒 мсп.рф                           |         |                       |                    |                    |
|------------------------------|--------------------------------------|---------|-----------------------|--------------------|--------------------|
|                              | Платформа работает в тестовом режиме |         |                       | По                 | жалуй              |
|                              |                                      | Сервисы | Бизнес-обучение       | Статистика         | •                  |
|                              |                                      |         | егистрация<br>бизнеса | налоговый<br>режим | <b>Прав</b><br>фор |

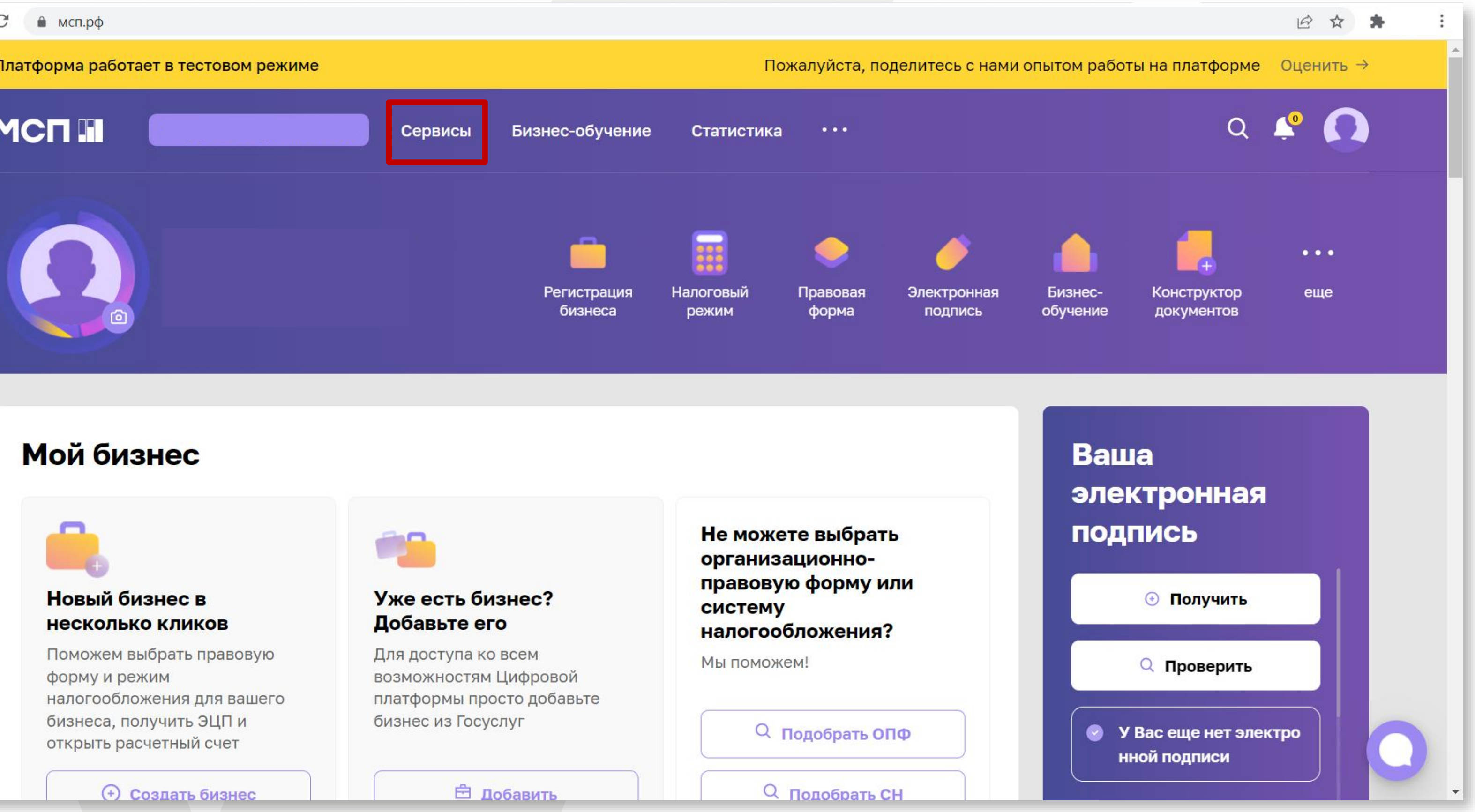

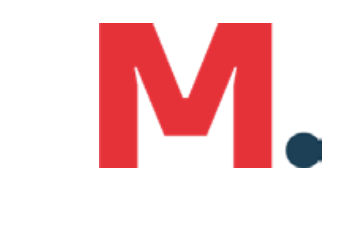

### 5. Выберите раздел «Региональные меры поддержки»

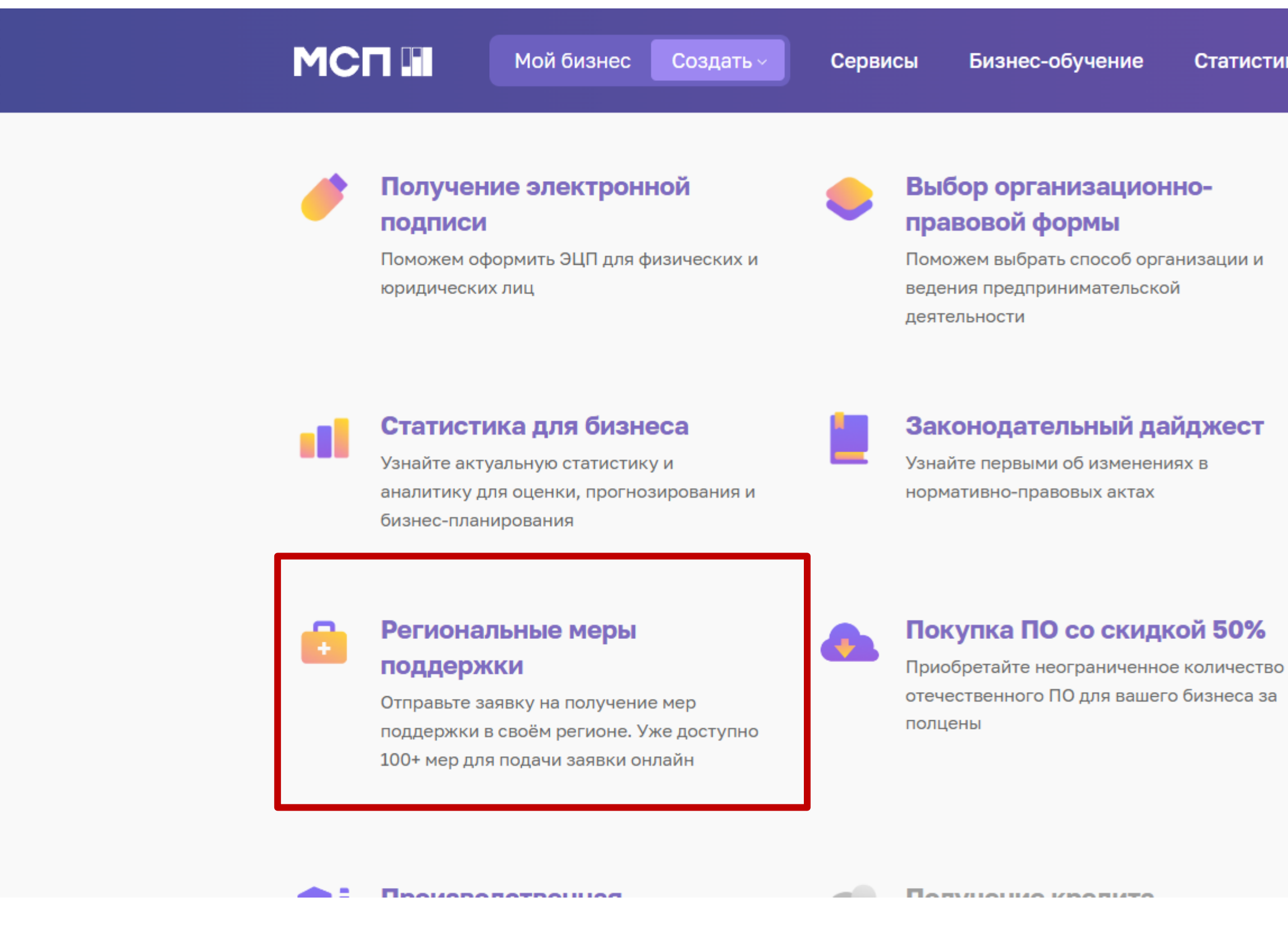

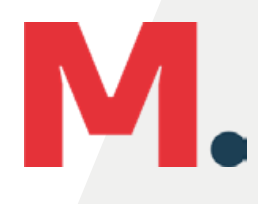

Статистика . . .

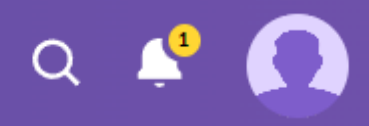

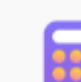

#### Выбор налогового режима

Дадим рекомендации по системе налогообложения

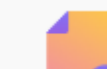

#### Конструктор документов

Поможем вам заполнить любые документы. 100+ проверенных шаблонов и возможность создавать свои

#### Сервис 360 подать жалобу

Сообщите о нарушении своих прав при проверках, получении государственной поддержки и иных проблемах, связанных с ведением бизнеса

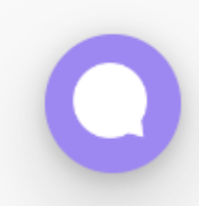

### 6. Выберите панель «Получить поддержку»

| ← → C | ⋒ мсп.pф/services/support/                                                                  |                                |                                       |             |
|-------|---------------------------------------------------------------------------------------------|--------------------------------|---------------------------------------|-------------|
|       | Платформа работает в тестовом режиме                                                        |                                | Пожал                                 | іуйста, под |
| Ý     |                                                                                             | Сервисы                        | Бизнес-обучение                       | Статист     |
|       | ГЛАВНАЯ • СЕРВИСЫ • РЕГИОНАЛЬНЫЕ МЕРЫ ПОДДІ                                                 | ЕРЖКИ                          |                                       |             |
|       | Региональн                                                                                  | ые                             |                                       |             |
|       | меры подде                                                                                  | ржн                            | КИ                                    |             |
|       | Узнайте, какие меры поддержки доступны бизн<br>получение: от льготного займа до компенсации | есу в вашем р<br>затрат на соз | егионе и подайте онла<br>цание сайта. | йн-заявку   |
|       | Стоимость<br>Бесплатно                                                                      | жку                            |                                       |             |
|       | Бесплатно                                                                                   | DECKY                          |                                       |             |

#### Как подать заявку

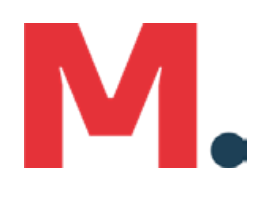

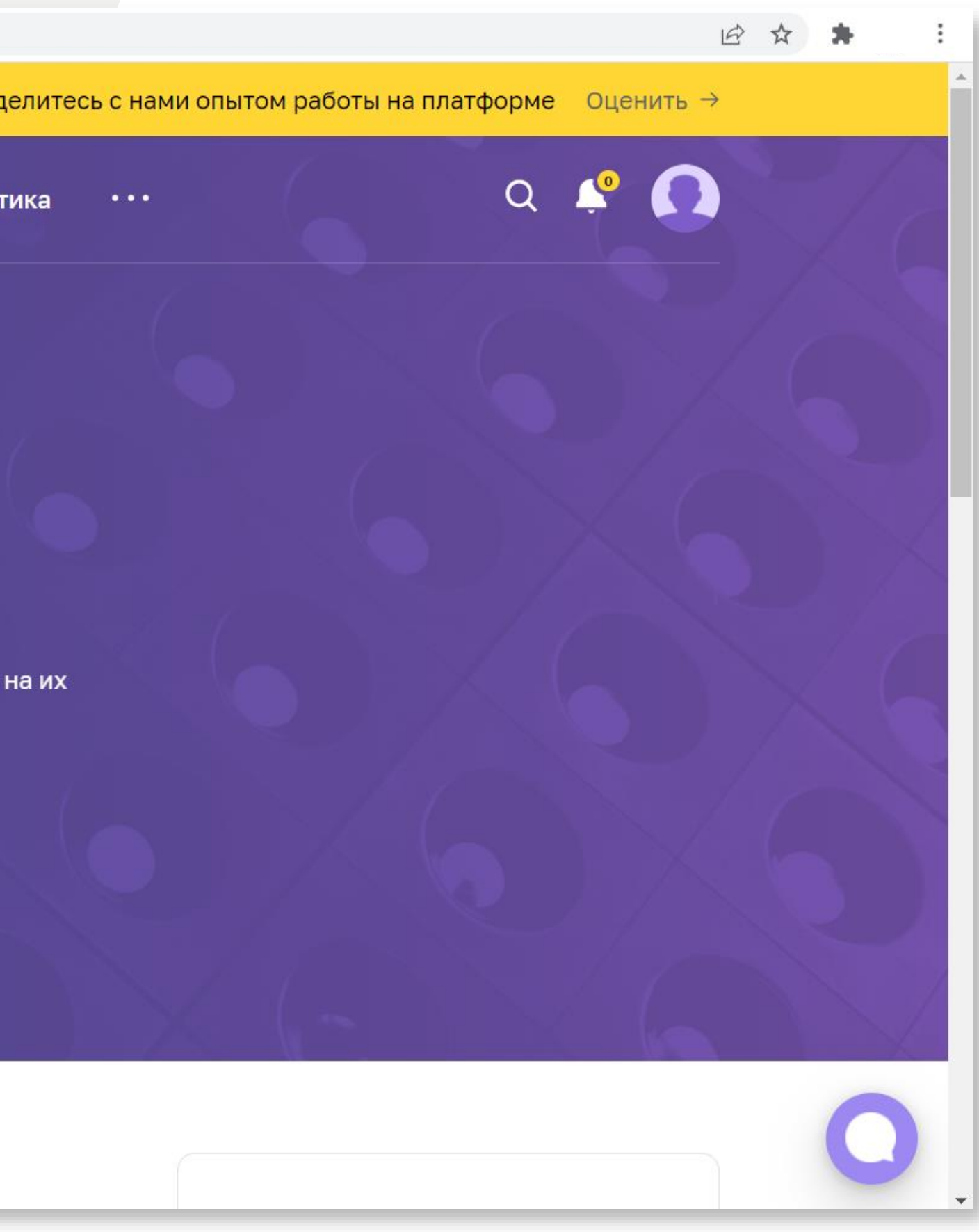

# 7. Из представленных мер поддержки выберите «Запись на обучающие мероприятия, проводимы центром «Мой бизнес».

| МСП П Мой бизне                              | с Создать - Сервисы Бизнес-обучение Ст                                                              |
|----------------------------------------------|----------------------------------------------------------------------------------------------------|
| ГЛАВНАЯ • СЕРВИСЫ • РЕГИОНАЛЬ                | НЫЕ МЕРЫ ПОДДЕРЖКИ                                                                                  |
| <ol> <li>Выбор меры<br/>поддержки</li> </ol> | Выбор меры поддер>                                                                                  |
| 2 Заполнение анкеты                          | Образовательная                                                                                     |
| Регион                                       | Запись на обучающие форумы-<br>марафоны по выходу на маркетплейсы                                   |
| Республика Татарстан 🗸                       | Обучающие форумы-марафоны по выходу на                                                              |
| Ваш бизнес                                   | алгоритмах работы на маркетплейсах (регистрация,<br>заведение карточек товара, поставка, логистика, |
| Для физ. лиц 🗸 🗸                             | настройка склада, старт продаж)                                                                     |
| Вид меры поддержки 🗸                         | Доступно для<br>• ИП                                                                                |
| Без электронной<br>подписи                   | Показать все 🗸                                                                                      |
|                                              | ПОДАТЬ ЗАЯВКУ                                                                                       |
| ПРИМЕНИТЬ                                    |                                                                                                    |

татистика •••

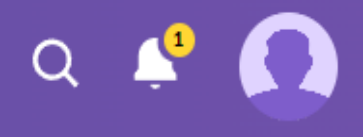

#### ЖКИ

Образовательная

#### Запись на участие в семинарах для экспортеров

Запись на участие в экспортных семинарах "Школы экспорта АО "Российский экспортный центр"

Доступно для

ИП

Показать все 🖂

ПОДАТЬ ЗАЯВКУ

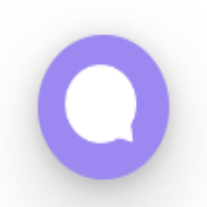

#### 

Мой бизнес С

Создать ~

Сервисы

Бизнес-обучение

 Выбор меры поддержки

2 Заполнение анкеты

## Запись на обучающие форумы-марафоны по выходу на маркетплейсы

Запись на обучающие форумы-марафоны по выходу на маркетплейсы OZON, Яндекс.Маркет, KazanExpress

#### Для кого

Субъекты МСП, физические лица, планирующие начать предпринимательскую деятельность

#### Период подачи заявок

с 25.07.2022 по 23.08.2022

ПОКАЗАТЬ ВСЕ  $\,\,\smallsetminus\,\,$ 

#### Заполните анкету, чтобы оставить заявку

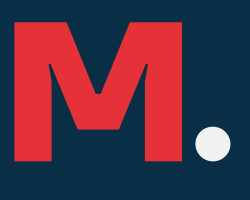

Статистика •••

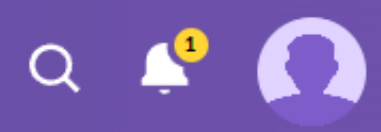

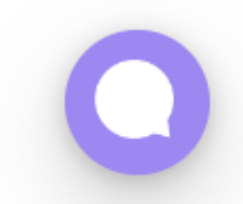

## 9. При корректном заполнение вы получите уведомление о том что Ваша заявка принята

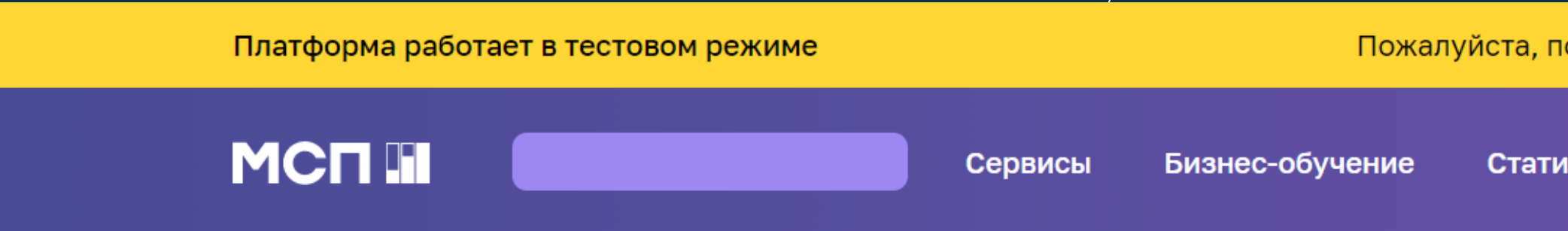

## Ваша заявка на получение региональных мер поддержки отправлена

#### Что дальше?

Изменение статуса заявки будет отображаться в разделе «Мои заявки». При необходимости с вами свяжутся представители региональной организации инфраструктуры поддержки.

Мои заявки

Пожалуйста, поделитесь с нами опытом работы на платформе Оценить  $\rightarrow$ 

Статистика •••

a 🧳 🚺

0

## 10. Статус Вашей заявки Вы сможете отслеживать в Вашем Личном кабинете

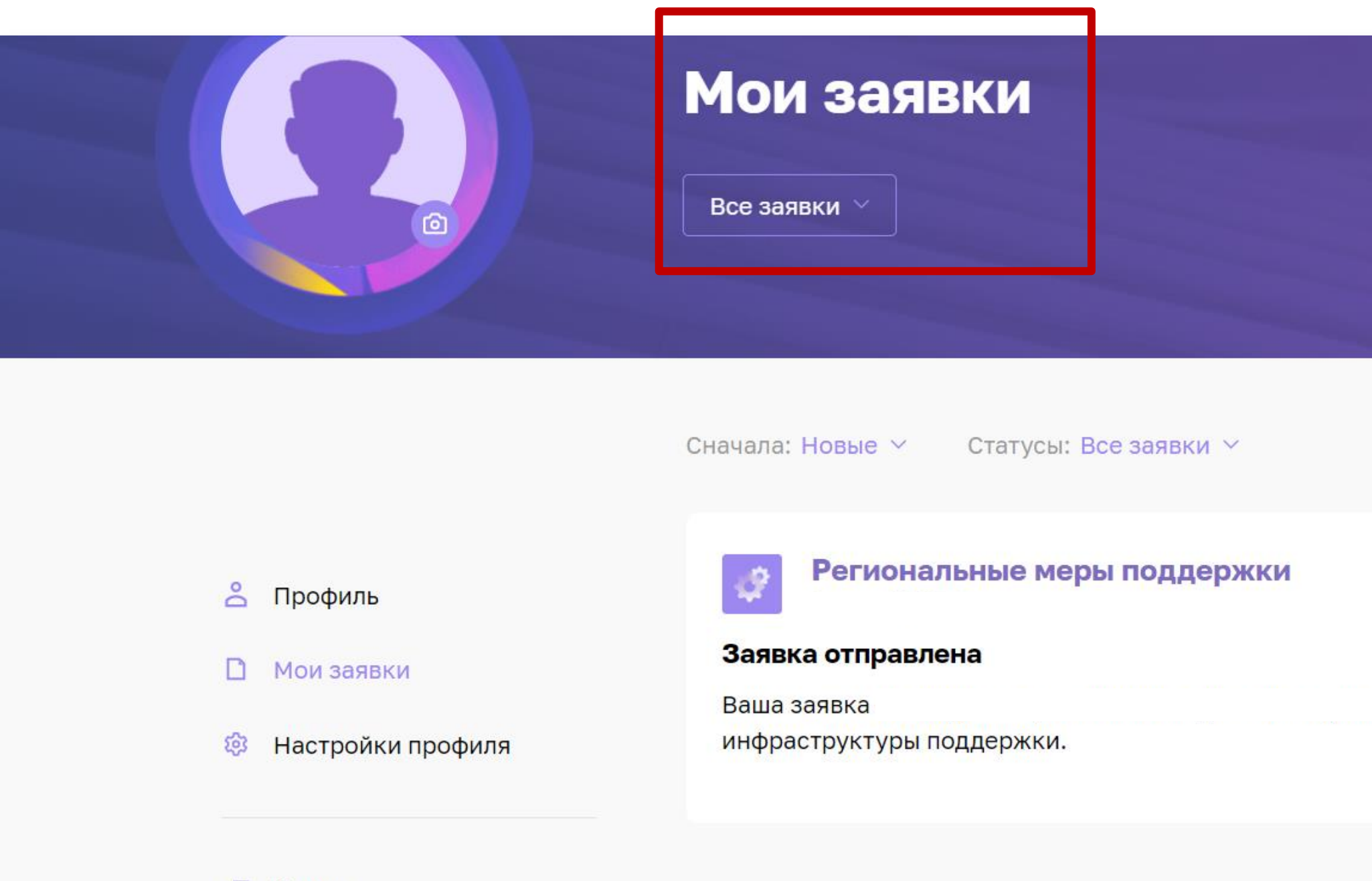

🗄 Выход

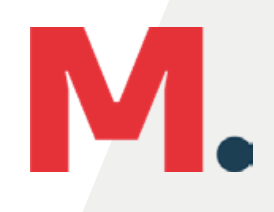

17.03.2022 10:07

На рассмотрении

отправлена в организацию

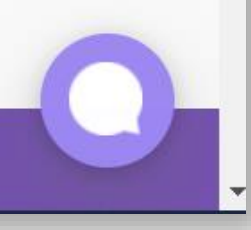